## HOW TO DELETE PROXY SETTINGS

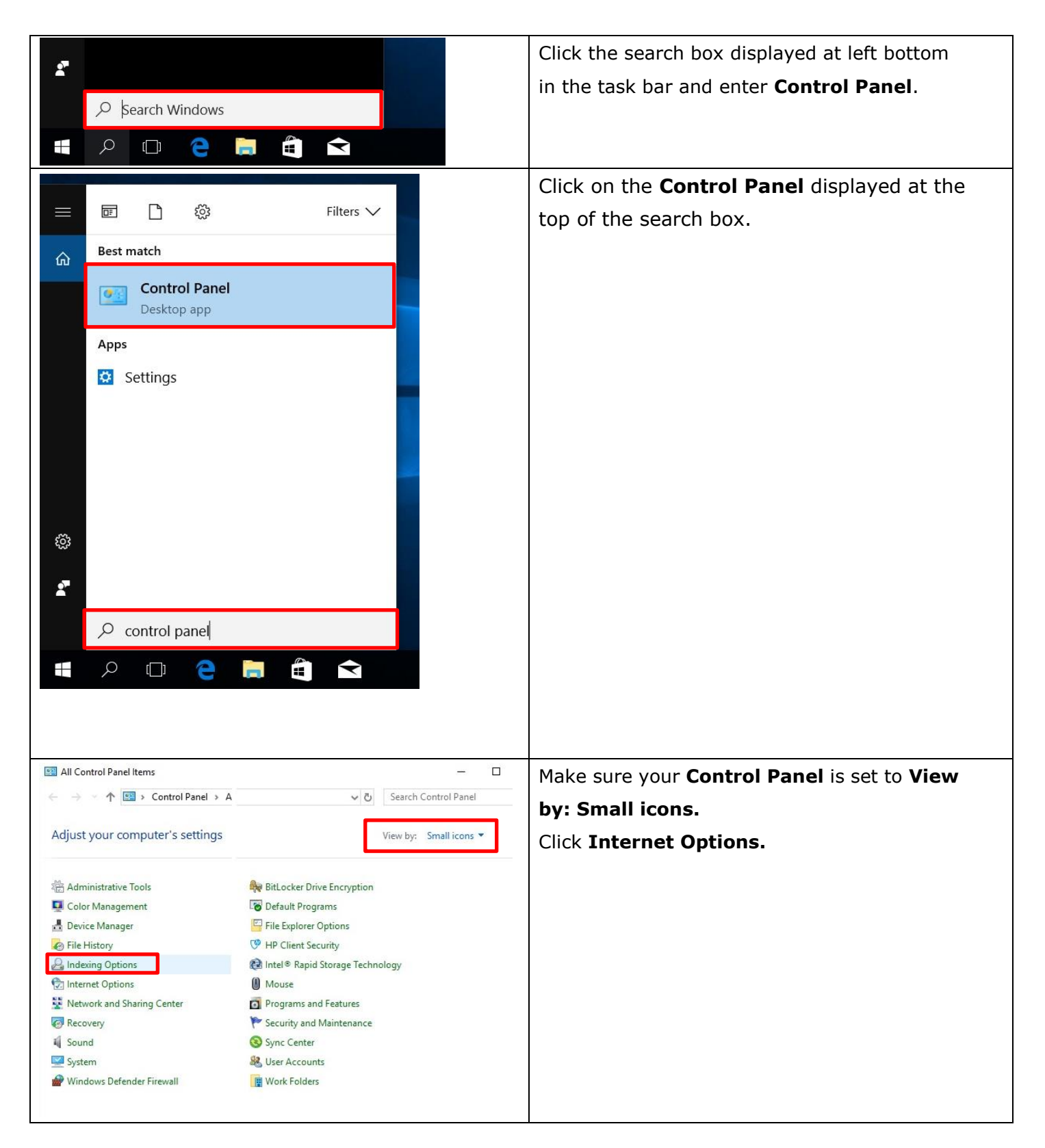

| 🐔 Internet Properties ? 🗙                                                                                                    | The Internet Options dialog box will appear.                                                                                                    |
|----------------------------------------------------------------------------------------------------|----------------------------------------------------------------------------------------------------|
| General Security Privacy Content Connections Programs Advanced                                                                                                    | Click the <b>Connections</b> tab.                                                                                                    |
| General Security Privacy Content Connections Programs Advanced         Image: Connection of the setup         Image: Connection of the setup         Dial-up and Virtual Private Network settings         Image: Connection of the setup         Image: Connection of the setup         Image: Connection o | Click the <b>LAN settings</b> button.                                                                                                    |
| OK Cancel Apply                                                                                                    |                                                                                                    |
| Local Area Network (LAN) Settings          Automatic configuration         Automatic configuration may override manual settings. To ensure the use of manual settings, disable automatic configuration.         Automatically detect settings         Use automatic configuration script         Address         Proxy server         Use a proxy server for your LAN (These settings will not apply to dial-up or VPN connections).         Address:         Port:       Advanced         Sypass proxy server for local addresses         OK       Cancel                                                                                                    | <ul> <li>The Local Area Network (LAN) Settings dialog box will appear.</li> <li>Delete the entered information for [Address] and [Port].</li> <li>Remove the check from Use a proxy server for your LAN and click the [OK] button.</li> <li>Close [Internet Properties] by clicking the [OK] button</li> </ul> |
| Type here to search                                                                                                    | Click the search box displayed at the left bottom in the task bar and enter <b>cmd</b> .                                                                                                    |

| =                                     |                                       | 1 572        |                        | Right-click on Command Prompt and |  |  |
|---------------------------------------|---------------------------------------|--------------|------------------------|-----------------------------------|--|--|
|                                       |                                       | X            |                        | select [Run as administrator].    |  |  |
| ŵ                                     | Best match                            |              |                        |                                   |  |  |
|                                       | Col                                   | mmand Prompt |                        |                                   |  |  |
|                                       | Арр                                   | 5            | G Run as administrator |                                   |  |  |
|                                       | Settings (1)                          | )            | D Open file location   |                                   |  |  |
|                                       |                                       |              | -⊐ Pin to Start        |                                   |  |  |
|                                       |                                       |              | -⇔ Pin to taskbar      |                                   |  |  |
|                                       |                                       | l            |                        |                                   |  |  |
|                                       |                                       |              |                        |                                   |  |  |
|                                       |                                       |              |                        |                                   |  |  |
|                                       |                                       |              |                        |                                   |  |  |
|                                       |                                       |              |                        |                                   |  |  |
|                                       |                                       |              |                        |                                   |  |  |
|                                       |                                       |              |                        |                                   |  |  |
|                                       |                                       |              |                        |                                   |  |  |
| 3                                     |                                       |              |                        |                                   |  |  |
|                                       |                                       |              |                        |                                   |  |  |
|                                       |                                       |              |                        |                                   |  |  |
|                                       | Command prompt                        |              |                        |                                   |  |  |
|                                       |                                       |              |                        |                                   |  |  |
| User                                  | User Account Control × Select [Yes]   |              |                        |                                   |  |  |
| Do you want to allow this app to make |                                       |              |                        |                                   |  |  |
| changes to your device?               |                                       |              |                        |                                   |  |  |
|                                       |                                       |              |                        |                                   |  |  |
| Windows Command Processor             |                                       |              |                        |                                   |  |  |
|                                       |                                       |              |                        |                                   |  |  |
| Veri                                  | verified publisher: Microsoft Windows |              |                        |                                   |  |  |
| Sho                                   | Show more details                     |              |                        |                                   |  |  |
|                                       | Yes No                                |              |                        |                                   |  |  |
|                                       |                                       |              |                        |                                   |  |  |

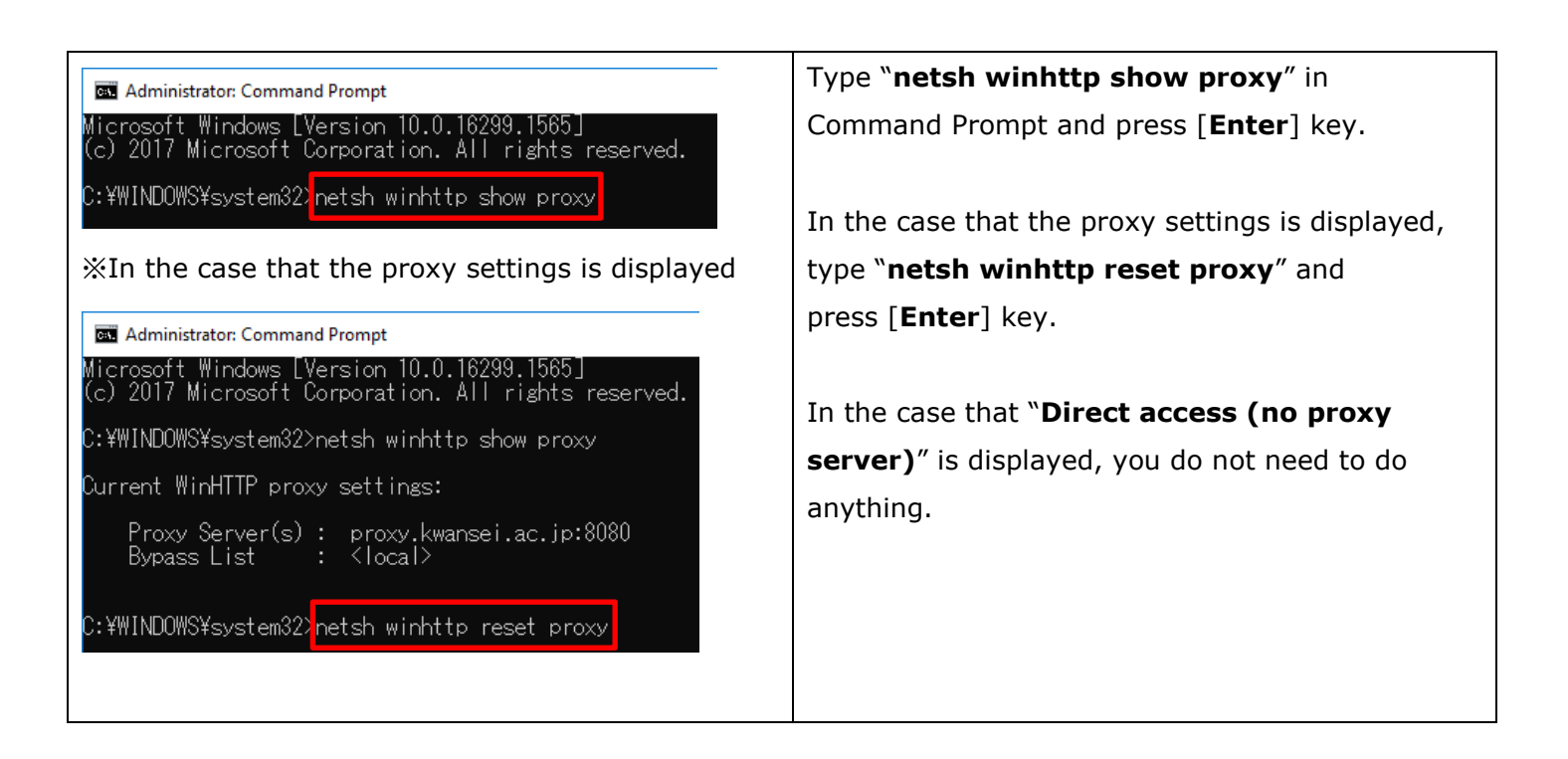